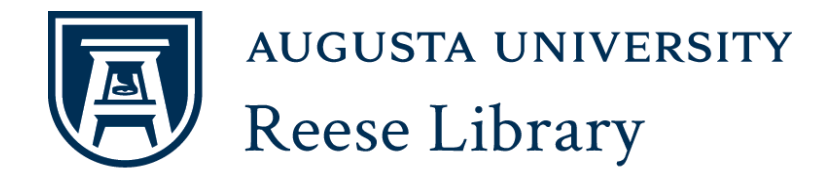

Instructions to Book a Reese Study Room Online

- 1. Go to the Reese Library Home page: <u>http://augusta.edu/reese</u>
- 2. Click the button on the ride side of the page that says "Book a Study Room".
- 3. You will see a widget come up where you can search for available times. Select the type of room you need (group study room or presentation room) and the date.

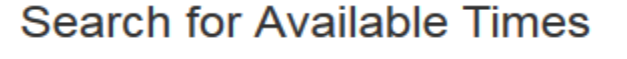

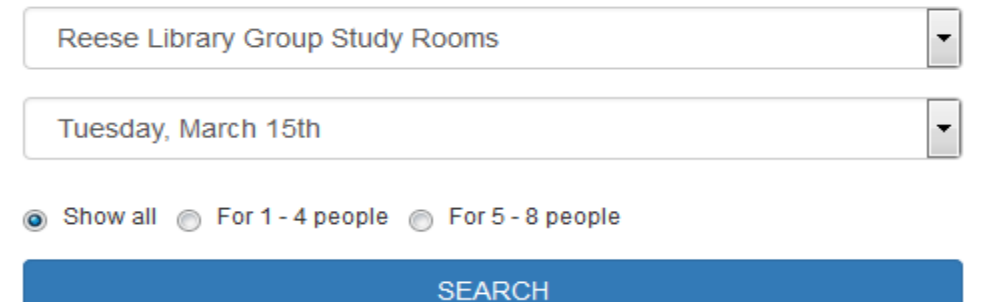

- 4. Click search to see the available times
- 5. When the available rooms appear, select the date and time(s) you prefer.

## Reese Library Group Study Rooms 209 • Tuesday March 15th, 2016 Capacity: 4 10:30pm - 11:00pm 11:00pm - 11:30pm 11:30pm - 11:59pm SUBMIT TIMES

- 6. Click Submit Times and you will be prompted to login with your Augusta University credentials.
- 7. Now enter your first and last name together with your university email account. Click Submit my Booking to complete the reservation. You will receive an email confirmation.